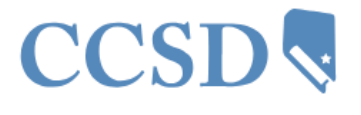

## CCSD Clark County School District Add or Change 403(b) or 457(b) Deductions

- 1. Log in to HCM: hcm.ccsd.net
- 2. Select the Benefit Details tile.

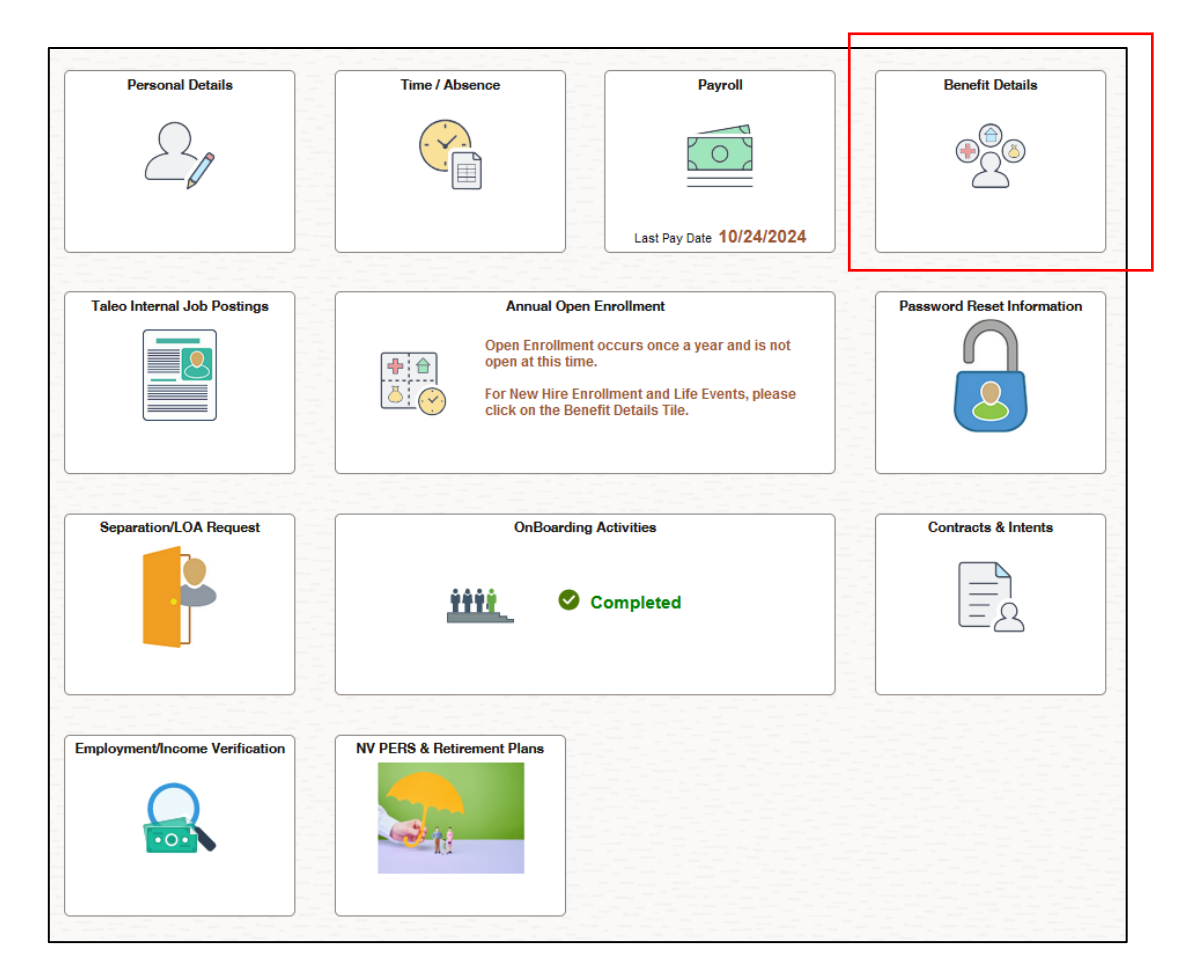

- **3.** From the Benefit Details Tile, click on one of the following:
  - **New** 403(b) / 457(b) Deduction •
  - Changes 403(b) / 457(b) Deduction •

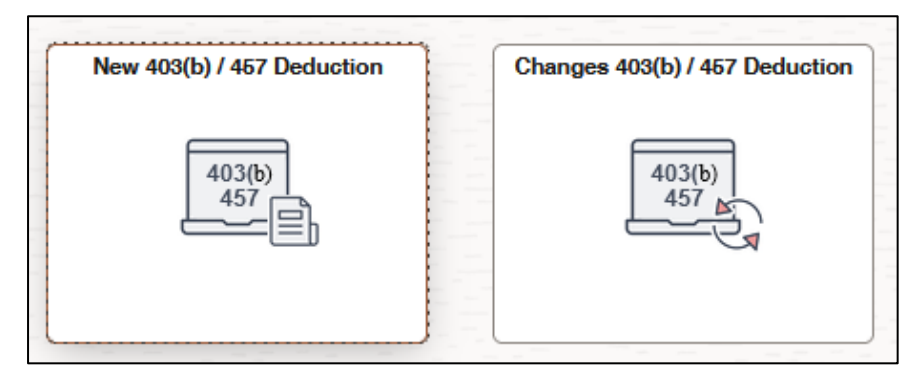

## New 403(b)/457 Deduction

The **New 403(b)/457 Deduction** option allows employees to add new accounts and deduction amounts to their benefits. These plans are pre or post-tax contributions to individual retirement/ deferred compensation savings accounts.

- 1. After selecting the **Benefit Details** tile, and clicking the **New 403(b)/457 Deduction** box, answer the Pre-Qualifier Question.
  - a. If the answer is YES, click Continue.
  - b. If the answer is NO, do not continue with this process until you have opened an account with a CCSD-Approved Partner.

- 2. Find the provider you opened your account with by clicking the magnifying glass icon.
  - New 403(b) / 457 Deduction

     New 403(b) / 457 Deduction

     Notice:
     1. Please ensure that the account is OPENED with the vendor that you select.

     2. If your account is NOT opened, do not begin contributions until you have established your account.

     Deduction Request Details

     Select the provider you opened your account with by clicking the magnifying glass icon below:

     Select Provider
- **3.** Select the **Vendor Deduction Code** for the new 403(b)/457(b) plan by clicking on the magnifying glass, and then clicking on the code.

**Important**: There are 403(b), 457(b), pre-tax and post-tax deduction codes. CCSD will deduct as directed. Please select carefully.

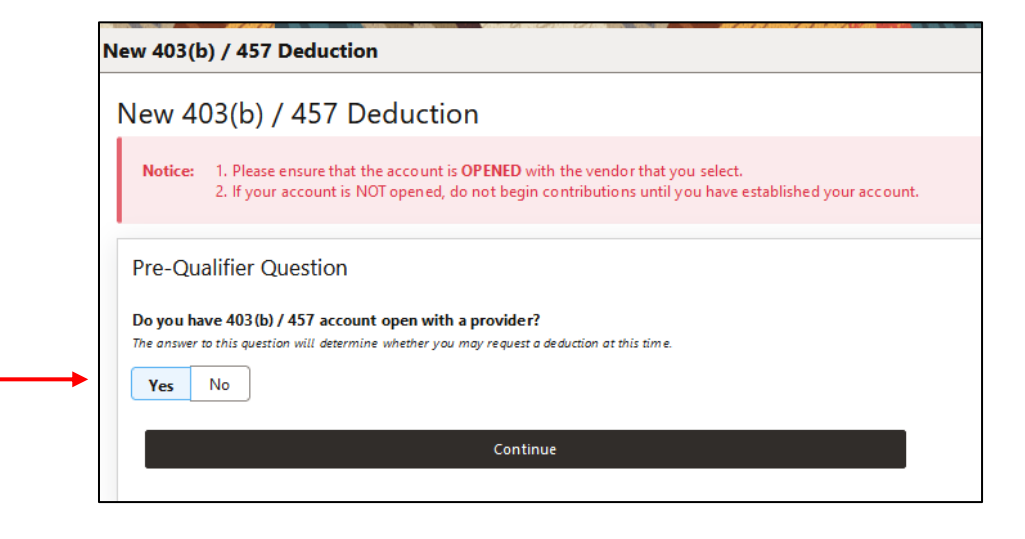

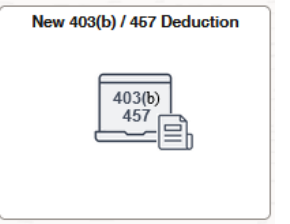

- 4. Enter the Plan Number provided by the investment company.
- 5. Choose a dollar or percentage you would like deducted from EVERY paycheck.
- **6.** Select the date to begin deductions by clicking on the magnifying glass icon clicking on the date in the drop-down menu. Do not type in a date.
- **7.** Click the Submit button at the bottom of the page to confirm your deduction.

| Ne | ew 403(b) / 457 Deduction                                                                                                    |   |
|----|----------------------------------------------------------------------------------------------------|---|
| 1  | New 403(b) / 457 Deduction                                                                                                    |   |
|    | Notice:       1. Please ensure that the account is OPENED with the vendor that you select.         2. If your account is NOT opened, do not begin contributions until you have established your account.                  |   |
|    | Deduction Request Details                                                                                                    |   |
|    | Select the provider you opened your account with by clicking the magnifying glass icon below:                                                                                                    |   |
|    |                                                                                                    | ٩ |
|    | Plan / Provider Selected: 403(b) American Fidelity                                                                                                    |   |
|    | Please enter the Plan number provided by the investment company:                                                                                                    |   |
| +  | 1A2B3C4D                                                                                                    |   |
| -  | Would you like to contribute a dollar amount or percentage?         Dollar Amount       Percentage                                                                                                    |   |
|    | <b>Notice:</b> With respect to services rendered by the Employee hereafter, the Employer and the Employee hereby agree the Employee's compensation for such services shall be reduced by the <b>Dollar Amount</b> entered |   |
|    | Enter the dollar amount you would like deducted from every pay check:                                                                                                    |   |
| +  | 50.000                                                                                                    |   |
|    | Select the date which you would like to begin deductions by clicking the magnifying glass icon below:                                                                                                    |   |
|    | 11/16/2024                                                                                                    | ٩ |

**8.** As a security measure, and to protect your privacy, please verify your identity by entering the year of your birth followed by the last 4 digits of your social security number (YYYYnnnn) as the passcode.

|                                                                                              | Update Beneficiary Designation                                                                                           |    |
|----------------------------------------------------------------------------------------------|----------------------------------------------------------------------------------------------------|----|
|                                                                                              |                                                                                                    |    |
|                                                                                              |                                                                                                    |    |
| To protect your privacy, verify your identit<br>passcode. If you are not this user, click Ca | / by entering the year of your birth followed by the last 4 digits of your social security number (YYYYnnnn) as<br>icel. | he |
| inter Birth Year + SSN                                                                       |                                                                                                    |    |
| Jser ID                                                                                      |                                                                                                    |    |
|                                                                                              |                                                                                                    |    |
| /erification Passcode (Birth Year + S                                                        | SN)                                                                                                    |    |
| YYYYnnnn                                                                                     |                                                                                                    |    |
|                                                                                              |                                                                                                    |    |
|                                                                                              |                                                                                                    |    |
|                                                                                              |                                                                                                    |    |
| Cancel                                                                                       | ОК                                                                                                    |    |

9. Click OK.

**10.** Your new deduction is now saved and can be viewed on the Deduction Summary that appears.

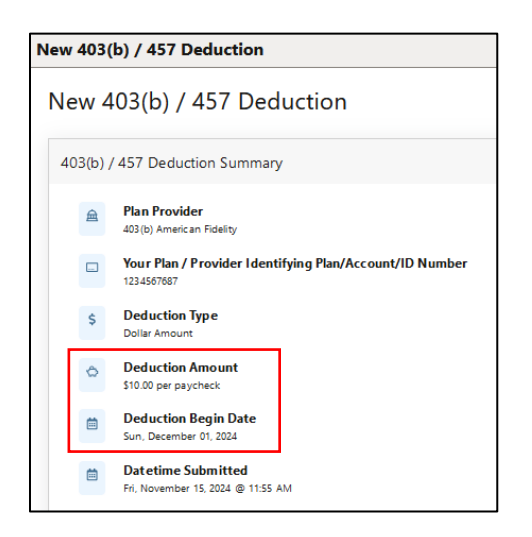

**11.** Return Home to make changes or to begin a new deduction.

## Changes to 403(b)/457 Deduction

The **Changes 403(b) / 457 Deduction** option gives employees the ability to adjust the voluntary benefit deduction amounts for 403(b) and/or 457 accounts. Any current accounts will be listed with the option to edit the existing information. Such changes can include amounts or percentages to be deducted, and when these changes should take effect.

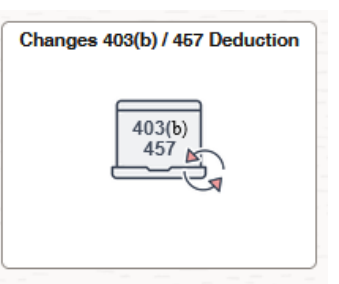

1. After selecting the **Benefit Details** tile, and clicking the **Changes 403(b)/457 Deduction** box, locate the Deduction you would like to change and click the Edit button.

In this example, the 403(b) American Fidelity deduction amount will change from \$100 to \$50.

|   | 野 | ٩                              |            |           |           |           |             | K < <b>1-</b> 2 | ? of 2 ~ > > |
|---|---|--------------------------------|------------|-----------|-----------|-----------|-------------|-----------------|--------------|
|   |   | Deduction                      | Start Date | Stop Date | Status    | Deduction | Goal Amount | Goal Balance    | Edit         |
| - | 1 | 403(b)<br>American<br>Fidelity | 11/01/2024 |           | Currently | \$100     | \$0.00      | 0.00            | Edit         |

2. The Deduction Calculation Routine can be a Flat Dollar Amount or Percentage of Total Gross.

BENEFITS DEPARTMENT – ADD OR CHANGE 403(B) / 457 DEDUCTIONS Revised 11/2024

- **3.** Enter an amount to be withheld. Do not use a \$ or % sign.
- **4.** Select the Start Date to update the deduction by clicking on the magnifying glass icon and clicking on the date in the drop-down menu. Do not type in a date.

| Edit Benefit Dec                                                                                         | luction ×                                                                                                    |
|----------------------------------------------------------------------------------------------------|----------------------------------------------------------------------------------------------------|
| View Voluntary Benefit                                                                                   |                                                                                                    |
| Clark County School District                                                                             |                                                                                                    |
| Deduction Description                                                                                    | 403(b) American Fidelity                                                                                                    |
| *Deduction Calculation Routine                                                                           | Flat Amount 🗸 🔶                                                                                                    |
| Enter Amount or Percent to be deducted                                                                   | 50.00                                                                                                    |
| *Enter Deduction Start Date                                                                              | 11/16/2024 Q                                                                                                    |
| Current Balance                                                                                          | 0.00                                                                                                    |
| Verify Identity Disclaimer: CCSD<br>It is your responsibil<br>total of any pre and<br>exceed the IRS Ann | will withhold deductions as directed.<br>Ity to make sure the combined<br>post tax contributions don't<br><u>ual Limits</u> . |

5. Click the Verify Identify button. The authentication page will be displayed.

|                                                               | Update Beneficiary Designation                                  |                              |                                               |                     |  |  |  |
|---------------------------------------------------------------|-----------------------------------------------------------------|------------------------------|-----------------------------------------------|---------------------|--|--|--|
|                                                               |                                                                 |                              |                                               |                     |  |  |  |
|                                                               |                                                                 |                              |                                               |                     |  |  |  |
| To protect your privacy, ver<br>passcode. If you are not this | fy your identity by entering the year o<br>suser, click Cancel. | f your birth followed by the | e last 4 digits of your social security numbe | r (YYYYnnnn) as the |  |  |  |
| Enter Birth Year + SSN                                        |                                                                 |                              |                                               |                     |  |  |  |
| User ID                                                       |                                                                 |                              |                                               |                     |  |  |  |
|                                                               |                                                                 |                              |                                               |                     |  |  |  |
| Verification Passcode (B                                      | irth Year + SSN)                                                |                              |                                               |                     |  |  |  |
| YYYYnnnn                                                      |                                                                 |                              |                                               |                     |  |  |  |
|                                                               |                                                                 |                              |                                               |                     |  |  |  |
|                                                               |                                                                 |                              |                                               |                     |  |  |  |
|                                                               | Control                                                         |                              | 01                                            |                     |  |  |  |
|                                                               | 1 00000                                                         |                              | (18                                           |                     |  |  |  |

7. A successful change will appear as an "In Future" Status.

| Imploy         Q           Imploy         X           Imploy         X |                                |            |           |           |           |             |              |      |  |
|------------------------------------------------------------------------|--------------------------------|------------|-----------|-----------|-----------|-------------|--------------|------|--|
|                                                                        | Deduction                      | Start Date | Stop Date | Status    | Deduction | Goal Amount | Goal Balance | Edit |  |
|                                                                        | 403(b)<br>American<br>Fidelity | 11/01/2024 |           | Currently | \$100     | \$0.00      | 0.00         | Edit |  |
| :                                                                      | 403(b)<br>American<br>Fidelity | 11/16/2024 |           | In Future | \$50      | \$0.00      | 0.00         | Edit |  |

**8.** Return to the by clicking the Home Icon in the upper right corner.

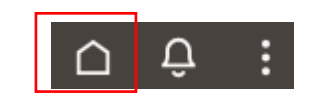